## **Procedures for Earnings Redistribution Process**

Effective Date 1/1/2015

1. The navigation to the Earnings Redistribution Request is: EPortfolio-> Forms-> Earnings Redistribution Request.

| te Form   View Forms   Process F                                      | orms Forms Inquiry        |                                                                                                    |
|-----------------------------------------------------------------------|---------------------------|----------------------------------------------------------------------------------------------------|
| elcome                                                                |                           |                                                                                                    |
| nis form should be used to request re<br>ancialplanning@wesleyan.edu. | distributions of earnings | s to correct position or accounting information. You will be limited to positions and Smartkeys that you have security access to. Only earnings from the last 90 days are eligible for redistribution. If you have any questions, please contact |
| rnings Redistribution Criteri                                         |                           |                                                                                                    |
| Position Number (required):                                           | lick ICON to Search by T  |                                                                                                    |
| Fiscal Year                                                           |                           |                                                                                                    |
| EMPLID                                                                | <b></b>                   |                                                                                                    |
| Name                                                                  | LIKE                      |                                                                                                    |
| Smartkey                                                              | <b></b>                   |                                                                                                    |
| Account Number                                                        | ✓ [                       |                                                                                                    |
| Pay End Date (DD-MON-YYYY)                                            | <b></b>                   |                                                                                                    |
| Pay End Date (DD-MON-YYYY)                                            | <b></b>                   |                                                                                                    |
| Check Date (DD-MON-YYYY)                                              | <b></b>                   |                                                                                                    |
| Check Date (DD-MON-YYYY)                                              | <u> </u>                  |                                                                                                    |
|                                                                       | entering parameter value  | vēs .                                                                                                    |
| ote: Use UPPERCASE letters when a                                     |                           | NEXT                                                                                                    |

2. On the "Create Form" page, enter the position number of the earnings that you want to move. This field is required.

Earnings must be moved within 90 days of the pay end date. Different deadlines apply at yearend (refer to the year-end memo for the exact dates).

NOTE: If you need to move earnings for position that you do not have security access to, please complete the "Non-Standard Redistribution Spreadsheet" located on the bottom of the "Create Form" page and send to <u>financialplanning@wesleyan.edu</u> for approval and processing.

You can enter more information to narrow down the search results (fiscal year, emplid, name, smartkey, account number, pay end date and check date).

Click the "Next" button to continue.

| Redistribution Request Fo    | rm             |       |  |  |  |
|------------------------------|----------------|-------|--|--|--|
| FROM                         |                |       |  |  |  |
| Position Nbr: 13100 - HR Con | sultant        |       |  |  |  |
| Dept: 1013 - Human R         | esources Depar | tment |  |  |  |
|                              |                |       |  |  |  |
| Enter Redistribution inform  | nation:        |       |  |  |  |
| то                           |                |       |  |  |  |
| * Position Nbr:              |                |       |  |  |  |
| * Smartkev:                  |                |       |  |  |  |
| unar atoj.                   |                | _     |  |  |  |
| Redistribution Reason        |                |       |  |  |  |
|                              |                |       |  |  |  |
| ••                           |                |       |  |  |  |
| * Reason:                    |                |       |  |  |  |
|                              |                |       |  |  |  |

3. Enter the position number, smartkey and redistribution reason that you want the earnings moved to. All three fields are required.

Note: A warning will be displayed if the smartkey you entered does not match the commitment accounting for the position. You may need to complete a "Commitment Accounting Change form" if necessary.

Click the "Next" button to continue.

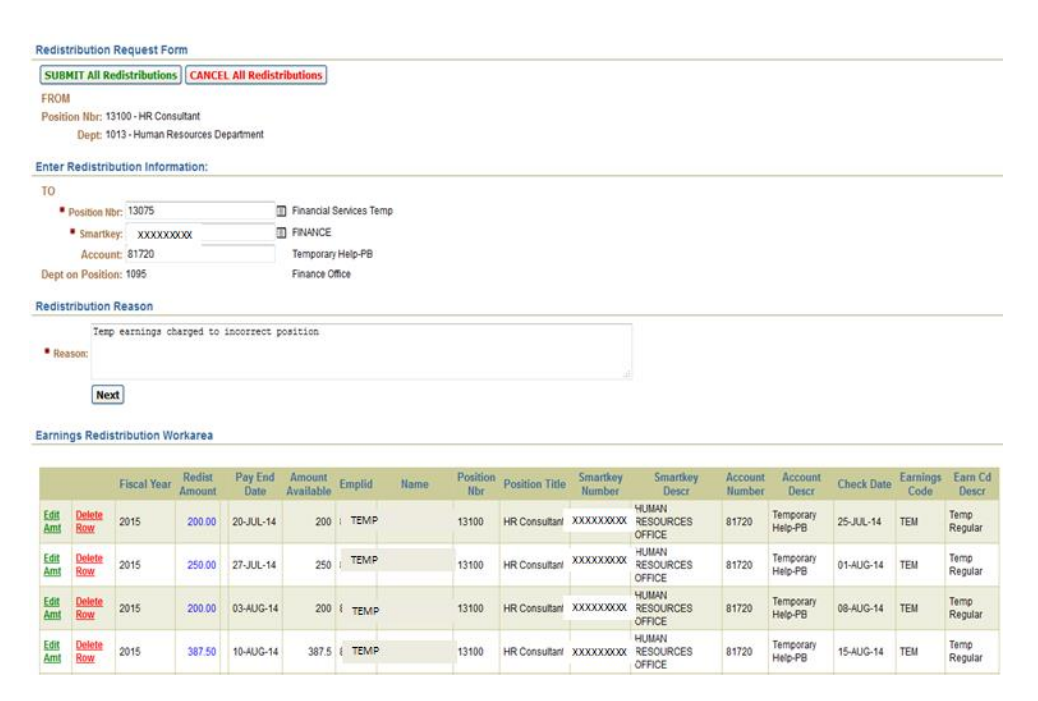

4. The system will return all earnings rows that meet your search criteria. If you need to edit the amount in the rows, click on the "Edit Amt" link. If you need to delete some rows, click the "Delete Row" link.

| date Redist Amount                          |  |
|---------------------------------------------|--|
| ROM                                         |  |
| Name: TEMP                                  |  |
| Emplid: TEMP                                |  |
| Pay End Dt: 10-AUG-14                       |  |
| Position: 13100 - HR Consultant             |  |
| Smartkey: XXXXXXXXXX HUMAN RESOURCES OFFICE |  |
| Account: 81720 - Temporary Help-PB          |  |
| Amount Available: 387.59                    |  |
| edistribution Amount: 187.50<br>Ipdate      |  |

5. Change the value you want redistributed in the Redistribution Amount field (anything above 0.00, but less or equal to the amount available).

Click "Update" to return to the review page with the changes you have made.

| redist  | ribution R   | equest Fo    | rm          |               |             |              |      |          |                |            |                    |         |           |            |          |         |
|---------|--------------|--------------|-------------|---------------|-------------|--------------|------|----------|----------------|------------|--------------------|---------|-----------|------------|----------|---------|
| SUB     | 4IT All Red  | istributions | CANCE       | L All Redistr | ibutions    |              |      |          |                |            |                    |         |           |            |          |         |
| FROM    |              |              |             |               |             |              |      |          |                |            |                    |         |           |            |          |         |
| Positi  | on Nbr: 131  | 00 - HR Cons | sultant     |               |             |              |      |          |                |            |                    |         |           |            |          |         |
|         | Dept: 101    | 3 - Human R  | esources De | partment      |             |              |      |          |                |            |                    |         |           |            |          |         |
| Enter I | Redistribu   | tion Inform  | nation:     |               |             |              |      |          |                |            |                    |         |           |            |          |         |
| то      |              |              |             |               |             |              |      |          |                |            |                    |         |           |            |          |         |
|         | Position Nbr | 13075        |             |               | Financial S | Services Ter | mp   |          |                |            |                    |         |           |            |          |         |
|         | Smartkey     | XXXXXXX      | 000         |               | FINANCE     |              |      |          |                |            |                    |         |           |            |          |         |
|         | Account      | 81720        |             |               | Temporary   | Help-PB      |      |          |                |            |                    |         |           |            |          |         |
| Dept o  | on Position  | 1095         |             |               | Finance O   | fice         |      |          |                |            |                    |         |           |            |          |         |
|         |              |              |             |               |             |              |      |          |                |            |                    |         |           |            |          |         |
| ledist  | ribution R   | eason        |             |               |             |              |      |          |                |            |                    |         |           |            |          |         |
|         | Тепр         | earnings ch  | narged to   | incorrect p   | osition     |              |      |          |                |            |                    |         |           |            |          |         |
| Rea     | son:         |              |             |               |             |              |      |          |                |            |                    |         |           |            |          |         |
|         |              |              |             |               |             |              |      |          |                |            |                    |         |           |            |          |         |
|         | Next         | ]            |             |               |             |              |      |          |                |            |                    |         |           |            |          |         |
|         |              | -            |             |               |             |              |      |          |                |            |                    |         |           |            |          |         |
| arnin   | gs Redist    | ribution We  | orkarea     |               |             |              |      |          |                |            |                    |         |           |            |          |         |
|         |              |              |             |               |             |              |      |          |                |            |                    |         |           |            |          |         |
|         |              | Fiscal Year  | Redist      | Pay End       | Amount      | Emolid       | Name | Position | Position Title | Smartkey   | Smartkey           | Account | Account   | Check Date | Earnings | Earn C  |
|         |              |              | Amount      | Date          | Available   | cp.i.e       |      | Nbr      |                | Number     | Descr              | Number  | Descr     |            | Code     | Descr   |
| Edit    | Delete       | 2015         | 200.00      | 20-JUL-14     | 200         | TEMP         |      | 13100    | HR Consultar   | XXXXXXXXX  | RESOURCES          | 81720   | Temporary | 25-JUL-14  | TEM      | Temp    |
| Amt     | ROW          |              |             |               |             |              |      |          |                |            | OFFICE             |         | нер-РВ    |            |          | Regular |
| Edit    | Delete       | 2015         | 250.00      | 27-JUL-14     | 250         | TEMP         |      | 13100    | HR Consultar   | XXXXXXXXX  | HUMAN<br>RESOURCES | 81720   | Temporary | 01-AUG-14  | TEM      | Temp    |
| Amt     | Row          |              |             |               | 200         |              |      |          |                |            | OFFICE             |         | Help-PB   |            |          | Regular |
| Edit    | Delete       | 2015         | 200.00      | 02.4110.14    | 200         | TELED        |      | 12100    |                | ****       | HUMAN              | 91720   | Temporary | 09-4110-14 | TEM      | Temp    |
| Amt     | Row          | 2010         | 200.00      | 03-4013-14    | 200         | IEMP         |      | 13100    | nin oorisultar | aaaaaaaaaa | OFFICE             | 01720   | Help-PB   | 00-40-0-14 | 10.14    | Regular |
|         | 0.1.1.1      |              |             |               |             |              |      |          |                |            | HUMAN              |         |           |            |          |         |
| Edit    | Delete       | 0.045        | 407.00      | 40 1110 44    | 007.0       | TEMED        |      | 40400    | 110.0          | VVVVVVVV   | 0000000000         | 0.4700  | Temporary | 45 1110 44 | TT       | Temp    |

6. Review all information one last time. Press the "Submit All Redistributions" button once all changes have been made.

Press the "Cancel All Redistributions" button to cancel the transaction.

| Submit Suc     | cessfu                                        | I                      |                 |                          |                  |                         |         |                   |                    |           |  |
|----------------|-----------------------------------------------|------------------------|-----------------|--------------------------|------------------|-------------------------|---------|-------------------|--------------------|-----------|--|
| You have SUC   | CESSFU                                        | LLY submitted this R   | edistribution R | equest Form to th        | e Financial Plar | nning Office.           |         |                   |                    |           |  |
| This form is n | This form is no longer available for changes. |                        |                 |                          |                  |                         |         |                   |                    |           |  |
| Please go to   | View For                                      | ms to see the status   | of the form.    |                          |                  |                         |         |                   |                    |           |  |
| Padietribut    | ion Eor                                       | -                      |                 |                          |                  |                         |         |                   |                    |           |  |
| Redistribut    |                                               | m                      |                 |                          |                  |                         |         |                   |                    |           |  |
|                | Form II                                       | ); 216                 |                 |                          |                  |                         |         |                   |                    |           |  |
| FROM           |                                               |                        |                 |                          |                  |                         |         |                   |                    |           |  |
|                | Positio                                       | n: 13100 - HR Consu    | ultant          |                          |                  |                         |         |                   |                    |           |  |
|                | Dep                                           | t: 1013 - Human Re:    | sources Depar   | tment                    |                  |                         |         |                   |                    |           |  |
| TO             |                                               |                        |                 |                          |                  |                         |         |                   |                    |           |  |
|                | Positio                                       | h: 13075 - Financial S | Services Temp   |                          |                  |                         |         |                   |                    |           |  |
|                | Dep                                           | t: 1095 - Finance Off  | fice            |                          |                  |                         |         |                   |                    |           |  |
| S              | martke                                        | XXXXXXXXXX FIN         | ANCE            |                          |                  |                         |         |                   |                    |           |  |
|                | Accoun                                        | t: 81720 - Temporan    | y Help-PB       |                          |                  |                         |         |                   |                    |           |  |
| Reason for     | Reques                                        | t: Temp earnings ch    | arged to incorr | ect position             |                  |                         |         |                   |                    |           |  |
| Subn           | nitted or                                     | n: 09/18/2014 11:30:   | 24 AM by cand   | rews01                   |                  |                         |         |                   |                    |           |  |
|                |                                               |                        |                 |                          |                  |                         |         |                   |                    |           |  |
| Redistribut    | ion Det                                       | ails                   |                 |                          |                  |                         |         |                   |                    |           |  |
|                |                                               |                        |                 |                          |                  |                         |         |                   |                    |           |  |
| Fiscal Year    |                                               | Employee               | Pay End Dt      | Redistribution<br>Amount |                  | Smartkey                |         | Account           | Earnings Code      | Check Dt  |  |
| 2015           | TEMP                                          |                        | 20-JUL-14       | 200                      | XXXXXXXXX        | HUMAN RESOURCES OFFICE  | 81720 - | Temporary Help-PB | TEM - Temp Regular | 25-JUL-14 |  |
| 2015           | TEMP                                          |                        | 27-JUL-14       | 250                      | XXXXXXXXX        | HUMAN RESOURCES OFFICE  | 81720 - | Temporary Help-PB | TEM - Temp Regular | 01-AUG-14 |  |
| 2015           | TEMP                                          |                        | 03-AUG-14       | 200                      | XXXXXXXXXX       | HUMAN RESOURCES OFFICE  | 81720 - | Temporary Help-PB | TEM - Temp Regular | 08-AUG-14 |  |
| 2015           | TEMP                                          |                        | 10-AUG-14       | 187.5                    | *****            | HUMAN RESOLINCES OFFICE | 81720-  | Temporary Help-PR | TEM - Temp Regular | 15-AUG-14 |  |

XXXXXXXX HUMAN RESOURCES OFFICE 81720 - Temporary Help-PB TEM - Temp Regular 15-AUG-14

17-AUG-14 275 XXXXXXXXX HUMAN RESOURCES OFFICE 81720 - Temporary Help-PB TEM - Temp Regular 22-AUG-14

7. When successfully submitted, a confirmation page will appear. The form will be routed to

the correct department (Grants and/or Financial Planning) to obtain the necessary approvals.

8. After the redistribution has been processed, you will receive an email.

10-AUG-14 187.5

2015

2015

TEMP

\*Please contact the Financial Planning Office if you have any question or concerns.